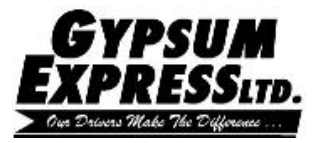

Submitting the Event Log:

Android: Updated App

| 1 |             |    |
|---|-------------|----|
|   | ₽ Login     |    |
|   | Application |    |
|   | Disclaimer  |    |
|   | Contact Us  |    |
|   | Coptions    | Та |
|   | i About     |    |
|   | • ← □ +     |    |
|   |             |    |

ap options.

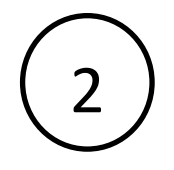

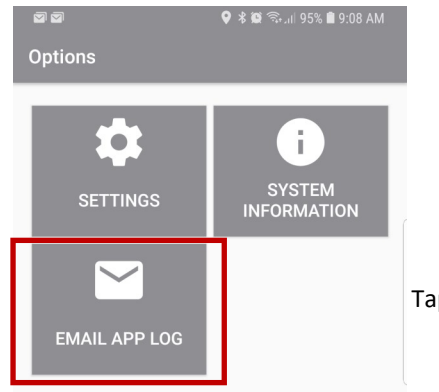

Tap Email App Log.

|      | GYI          | PSU         | M       |
|------|--------------|-------------|---------|
| Ð    | KPR          | ES          | SLTD.   |
| > 04 | n Drivers Ma | nke The Dif | forenee |

| 3 | Options<br>SET | TINGS                                           | SYS                                   | I<br>STEM  |              |
|---|----------------|-------------------------------------------------|---------------------------------------|------------|--------------|
|   | ිම             | Link Sharing<br>Share large file                | es up to <b>2 GB</b> pe               | r day.     |              |
|   | Ð              | Share to dev<br>Share with Sm<br>nearby device: | <b>ice</b><br>art View, SmartTł<br>s. | nings, or  |              |
|   |                |                                                 |                                       |            |              |
|   | Email          | Skype                                           | (S)<br>WhatsApp                       | M<br>Gmail | Sele<br>that |
|   | 0              | ß                                               | *                                     |            |              |
|   | OneDrive       | Android<br>Beam                                 | Bluetooth                             | OneNote    |              |
|   | • <del>(</del> |                                                 | <b>R</b>                              | <b>ا</b>   |              |

Select the email application that you have configured.

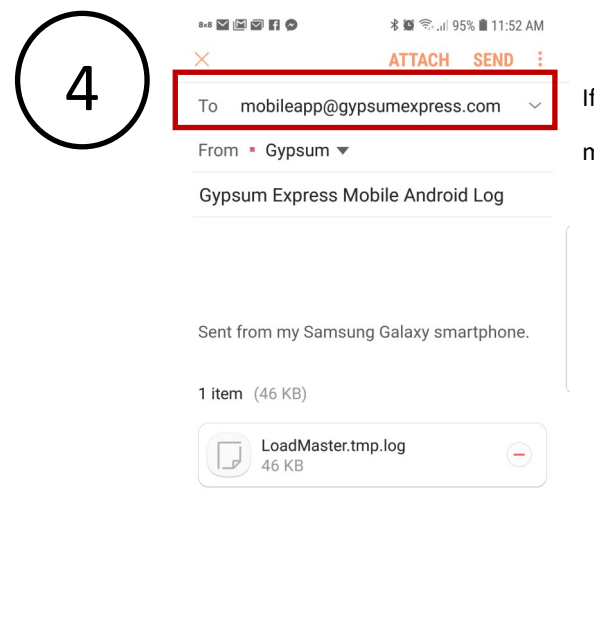

If the To Address doesn't automatically populate use:

mobileapp@gyspumexpress.com

• ← □ →

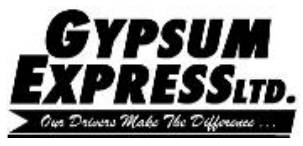

Submitting the Event Log:

Android: Older Version

| ه به عادی ه به عادی ه به عادی ه می و در معالم و در معالم و در<br>معالم و در معالم و در معالم و در معالم و در معالم و در معالم و در معالم و در معالم و در معالم و در معالم و در معالم و در معالم و در معالم و در معالم و در معالم و در معالم و در معالم و در معالم و<br>معالم و در معالم و در معالم و در معالم و در معالم و در معالم و در معالم و در معالم و در معالم و در معالم و در معالم و در معالم و در معالم و در معالم و در معالم و در معالم و در معالم و در معالم و در معالم و در معالم و در معالم و در معالم و در معالم و در معالم و در معالم و در معالم و در معالم و<br>معالم و در معالم و در معالم و در معالم و در معالم و در معالم و در معالم و در معالم و در معالم و در معالم و در معالم و معالم و در معالم و در معالم و در معالم و در معالم و در معالم و در معالم و در معالم و در معالم و در معالم و در معالم و در | If you are logged in, log out first. |
|----------------------------------------------------------------------------------------------------|--------------------------------------|
| Example 2         Login                                                                                                    | Tap the 3 dots.                      |
| Contact Us About                                                                                                    |                                      |
|                                                                                                    |                                      |

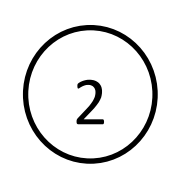

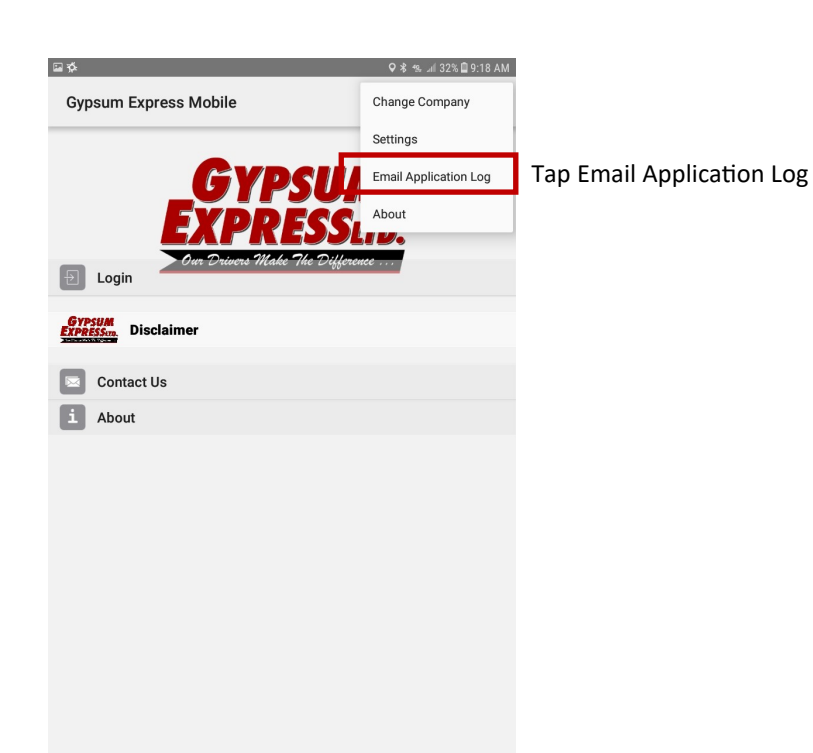

| G        | VD        | SIL          |     |
|----------|-----------|--------------|-----|
| EY       |           | 501          | /   |
| EXI      | PK        | ESSI         | TD. |
| > Ous Do | wers Make | The Differen | s   |

| 3 | Gypsum Express Mobile       :         Suppose Suppose Suppos |      |
|---|----------------------------------------------------------------------------------------------------|------|
|   | Contact Us About                                                                                                    |      |
|   | Send email                                                                                                    | Sele |

Select the email application that you have configured.

| $\frown$ | <b>\$</b>                                                                                                    | ♥ 考 % ⊿ 100% <b>8</b> 12:24 Pt            |
|----------|----------------------------------------------------------------------------------------------------|-------------------------------------------|
| ⊿)       | ← Compose                                                                                                    | • > :                                     |
| 4        | From gypsum.reports@gmail.com                                                                                                    |                                           |
|          | To mobileapp@gypsumexpress.com                                                                                                    | ~                                         |
|          | Gypsum Express Mobile Android Log                                                                                                    |                                           |
|          | beginning of main<br>11-21 12:17:48.631 12887 12887 I LoadMas                                                                                            | ter:<br>******                            |
|          | 11-21 12:17:48.631 12887 12887 I LoadMas<br>app restart! Before this message all logs are<br>previous run. *<br>11-21 12:17:48.631 12887 12887 I LoadMas | ter: * Fresh<br>from a<br>:ter:<br>****** |
|          | **************************************                                                                                                    | ster: URL:<br>etadata<br>ster: Got        |

If the To Address doesn't automatically populate enter:

mobileapp@gyspumexpress.com

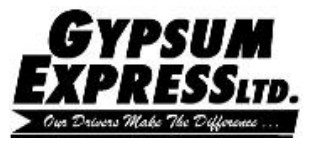

Submitting the Event Log:

IPhone

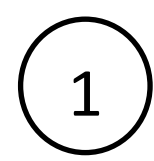

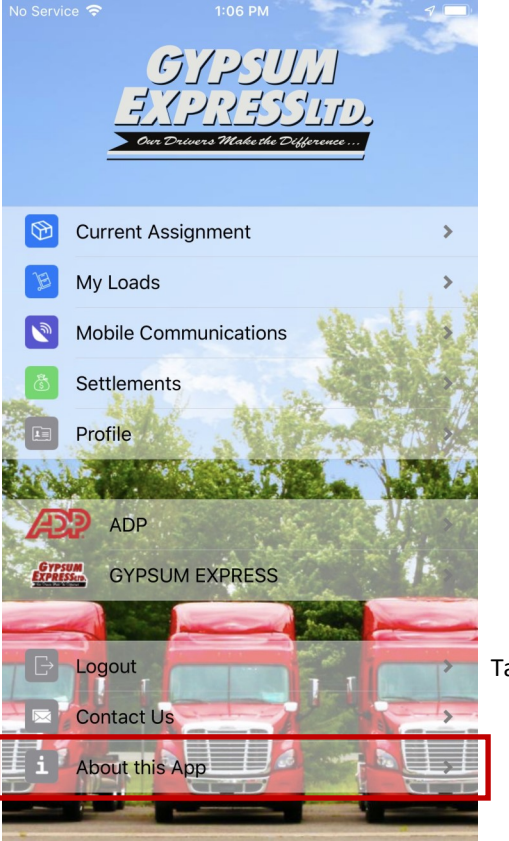

Tap About this App.

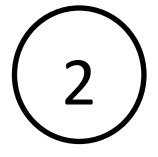

| e 🔝 | 1:07 PM                                       |
|-----|-----------------------------------------------|
|     | About                                         |
|     | [ניני כיצי]                                   |
|     | ELPRESSION<br>Our Drivers Make the Difference |

Gypsum Express Ltd. has been operating since 1982 and has terminals located along the eastern seaboard and the mid-west.

Our slogan is "Our Drivers Make the Difference" because it is our drivers that represent our company both on the road and at our customer sites. We make every attempt to hire the best and once hired work together for our mutual success.

System Information

**Tap System Information** 

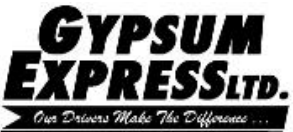

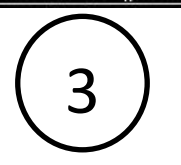

| N | o Service 🗢          | 1:07 PM 🛃                            |   |
|---|----------------------|--------------------------------------|---|
|   | Back                 | System Information                   | ĥ |
|   | VERSIONS             |                                      |   |
|   | App Version          | 8.2                                  |   |
| A | pp Build Num-<br>ber | 4                                    |   |
| ŀ | App Build Date       | 03/02/2018 1536                      |   |
| S | ervice Version       | 8.2                                  |   |
| M | cLeod Version        | 17.2                                 |   |
|   | DATA USAGE           |                                      |   |
|   | Transmit             | 1.1 MB                               |   |
|   | Receive              | 82.8 MB                              |   |
|   | Last Reset           | never                                |   |
|   | ENDPOINT             |                                      |   |
|   | URL                  | https://lme.gypsumexpress.com/ws/api |   |
|   | Company              | TMS - Gypsum Express, Ltd            | > |
|   | Current User         | agnc - CURT R. AGNEW                 | > |
|   |                      |                                      |   |

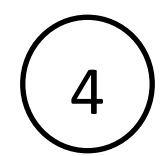

| No Service 🗢 1:08 PM 🛛 🕫 🗩<br>Back System Information [↑] |               |
|-----------------------------------------------------------|---------------|
| VERSIONS                                                  |               |
| App Version 8.2                                           |               |
| App Build Num-<br>ber                                     |               |
| App Build Date 03/02/2018 1536                            |               |
| Service Version 8.2                                       |               |
| McLeod Version 17.2                                       |               |
| DATA USAGE                                                |               |
| Transmit 1.1 MB                                           |               |
| Receive 83.0 MB                                           |               |
| Reset Data Usage                                          |               |
| Email Log                                                 | Tap Email Log |
| Clear Log                                                 |               |
| City Download                                             |               |
| Cancel                                                    |               |

ap the Share icon

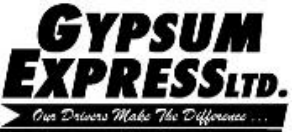

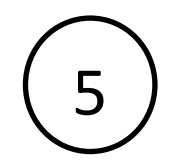

| No Service 🗢 | 1:08 PM          | 1 🔳  |
|--------------|------------------|------|
| Cancel       | Anywhere iOS Log | Send |
| To:          |                  |      |

Subject: Anywhere iOS Log

Build Version: 8.2 Build Number: 4 Build Date: 2018-03-02 20:36:45 +0000 Service Version: 8.2 Anywhere Version: 17.2 TX Count: 1.1 MB RX Count: 83.1 MB TX/RX Count Last Reset: (null) URL: https://lme.gypsumexpress.com/ws/api User ID: agnc AuthToken: c2822fd3-edcf-4555-bd6f-9bcb81348fe6 Model: iPhone Name: iPhone System Name: iOS System Version: 12.1 Platform: iPhone9,4

Log:

2018-03-15 07:30:26.268 GYPSUM[809:486130] [Crashlytics] Version If the To Address doesn't automatically populate enter:

mobileapp@gyspumexpress.com